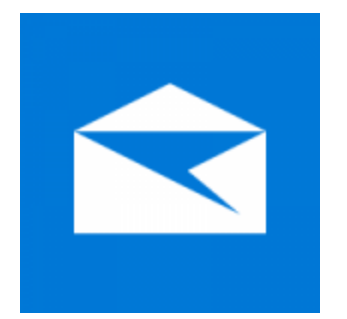

This guide will help you fix errors in the setup of an email account in Windows 10 Mail

- 1. Launch Windows 10 Mail
  - 2. Choose the **Settings** icon at the bottom of the screen

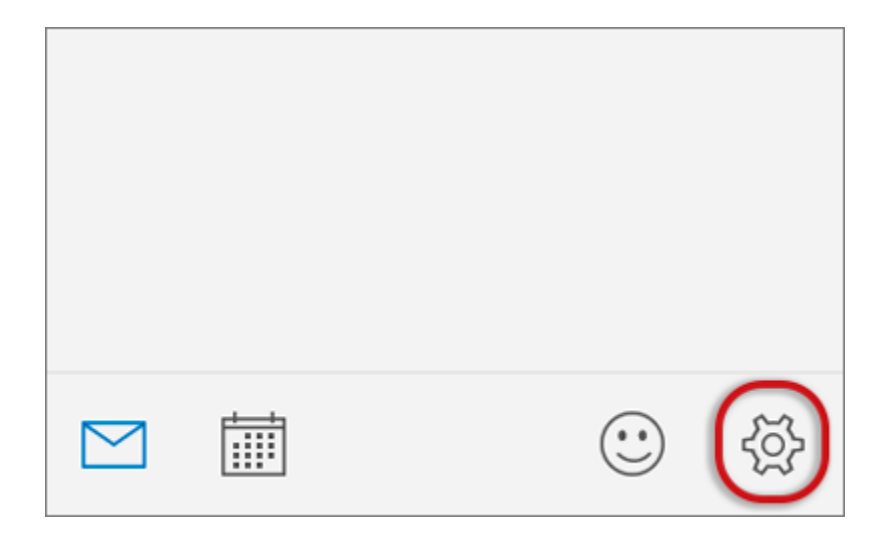

3. Choose Accounts

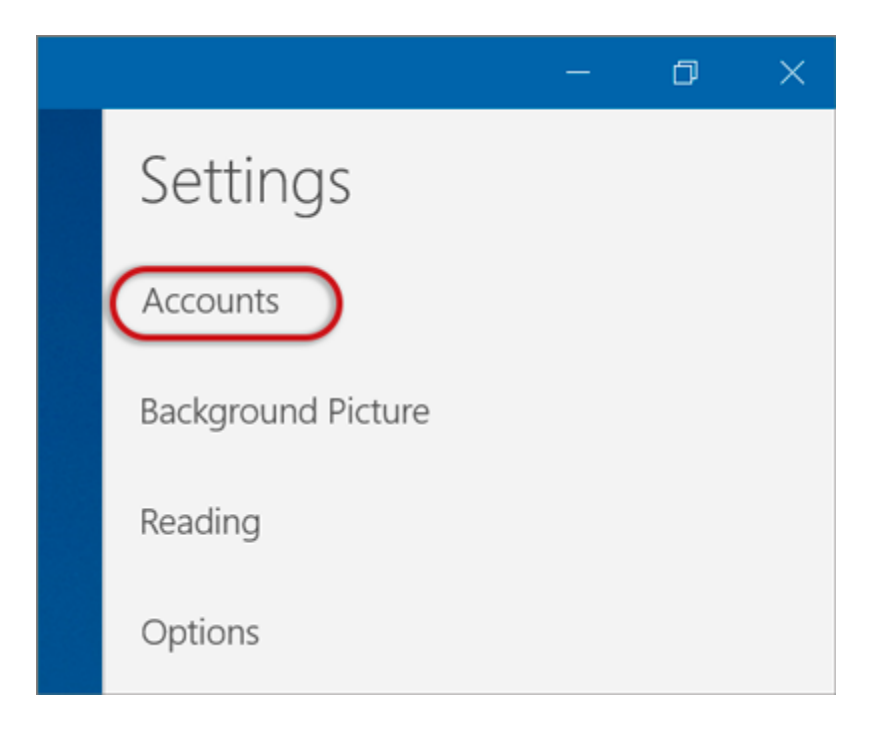

4. Choose the relevant account

|                                     | ð | × |
|-------------------------------------|---|---|
| < Accounts                          |   |   |
| Select an account to edit settings. |   |   |
| Example<br>name@example.com         |   |   |
| + Add account                       |   |   |

## 5. Choose Change mailbox sync settings

|                                                                                                    | ×            |
|----------------------------------------------------------------------------------------------------|--------------|
| Example account settin                                                                                   | gs           |
| name@example.com                                                                                         |              |
| Password                                                                                                 |              |
| •••••                                                                                                    |              |
| Account name                                                                                             |              |
| Example                                                                                                  |              |
| Options for syncing email, contacts, ar<br><b>Delete account</b><br>Remove this account from your device | nd calendar. |
| Save                                                                                                    | Cancel       |

## 6. Scroll down and choose Advanced mailbox settings

|                                                                                                    | ×      |  |  |  |
|----------------------------------------------------------------------------------------------------|--------|--|--|--|
| Example sync settings                                                                                                    |        |  |  |  |
| Download new email                                                                                                    |        |  |  |  |
| based on my usage                                                                                                    | $\sim$ |  |  |  |
| If you get a lot of mail one day or don't check your account<br>for a few days, we'll change your sync settings accordingly to<br>save you data and battery. |        |  |  |  |
| Currently syncing: every 2 hour                                                                                                    | s      |  |  |  |
| Always download full message and Internet images                                                                                                    |        |  |  |  |
| Download email from                                                                                                    |        |  |  |  |
| the last 3 months                                                                                                    | ~      |  |  |  |
| Your name                                                                                                    |        |  |  |  |
| Name Surname                                                                                                    |        |  |  |  |
| We'll send your messages using this name.                                                                                                    |        |  |  |  |
| Sync options                                                                                                    |        |  |  |  |
| Email                                                                                                    |        |  |  |  |
| On On                                                                                                    |        |  |  |  |
| Advanced mailbox settings<br>Incoming and outgoing mail server info                                                                                          |        |  |  |  |
| Done                                                                                                    | Cancel |  |  |  |

## 7. Scroll down to **Sync options** and check that:

- Incoming email server starts with mail. and your domain name
- Outgoing (SMTP) mail server starts with smtp. and your domain name
- **Tick** the first 2 blocks only
- > Done

|--|

Download new email

based on my usage

If you get a lot of mail one day or don't check your account for a few days, we'll change your sync settings accordingly to save you data and battery.

 $\times$ 

 $\sim$ 

Currently syncing: every 2 hours

Always download full message and Internet images

Download email from

the last 3 months

Your name

Name Surname

| Done                                                    | Cancel |  |  |  |  |
|---------------------------------------------------------|--------|--|--|--|--|
| Require SSL for outgoing email                          |        |  |  |  |  |
| Require SSL for incoming email                          |        |  |  |  |  |
| ✓ Use the same user name and password for sending email |        |  |  |  |  |
| Outgoing server requires authentication                 |        |  |  |  |  |
| smtp.example.com                                        |        |  |  |  |  |
| Outgoing (SMTP) email server                            |        |  |  |  |  |
| mail.example.com                                        |        |  |  |  |  |
| Incoming email server                                   |        |  |  |  |  |
| On On                                                   |        |  |  |  |  |
| Email                                                   |        |  |  |  |  |
| Sync options                                            |        |  |  |  |  |
| We'll send your messages using this name.               |        |  |  |  |  |
| Nume Sumane                                             |        |  |  |  |  |

Your mail should now be setup correctly.